## How to become a Parent Observer in Canvas (Cabarrus County Schools)

Step 1: Go to cabarrus.instructure.com/login/canvas - click create an account

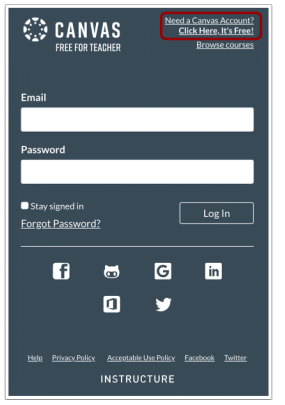

Step 2: Click Parents sign up here:

| Sign u<br>it's f | p now,<br>free! |
|------------------|-----------------|
|                  |                 |
| Parents sig      | gn up here      |

## Step 3: Enter Sign Up Details

| Your Name                    |                                     |
|------------------------------|-------------------------------------|
|                              |                                     |
| Your Email                   |                                     |
|                              |                                     |
| Password                     |                                     |
|                              |                                     |
| Re-enter Password            |                                     |
|                              |                                     |
| Student Pairing Code         | What is a pairing                   |
|                              |                                     |
| You agree to the terms of us | and acknowledge the privacy policy. |
|                              |                                     |

Enter the following information:

- 1. Enter your name in the **Your Name** field.
- 2. Enter your email in the **Your Email** field.
- 3. Enter your password in the **Password** field.
- 4. Re-enter your password in the **Re-enter Password** field.
- 5. Enter a paring code to link your account to your student in the **Student Pairing Code** field.
  - To find your student pairing code:
    - 1. Login into your student's account
    - 2. Click on their Account icon on the left hand side
    - 3. Click on the word Settings
    - 4. Click on the right hand side: Pair with Observer
    - 5. Copy or write down their code
- 6. Agree to the terms of use by clicking the **You agree to the terms of use** checkbox.
- 7. Click the **Start Participating** button.